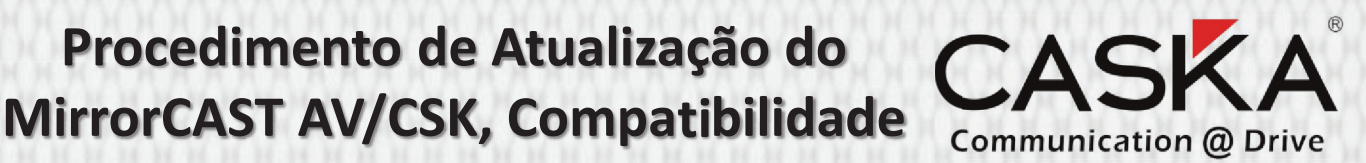

com IOS11 Esta atualização é para a versão do produto da foto abaixo.

Procedimento de Atualização do

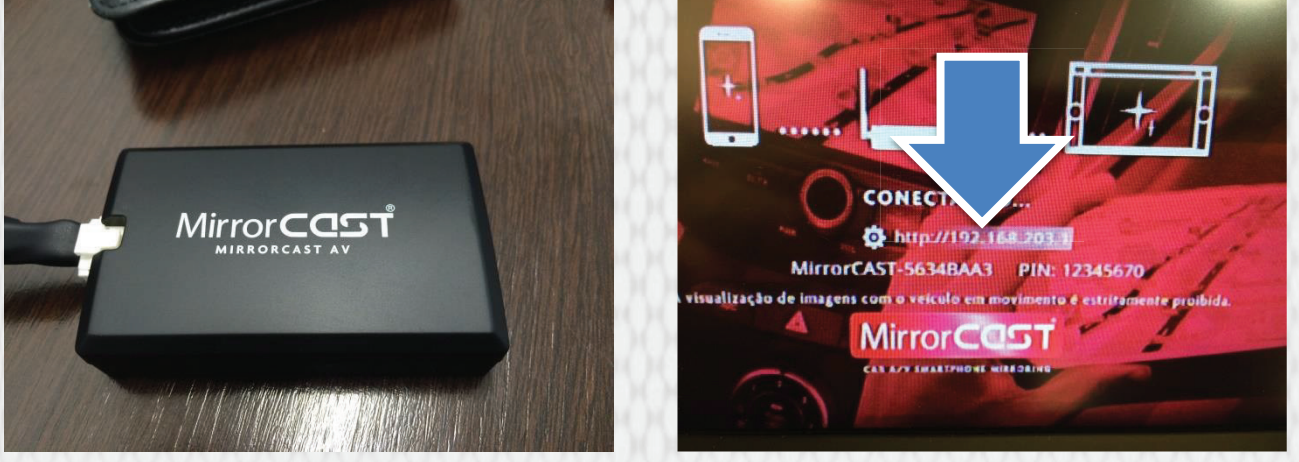

1- Conecte o seu dispositivo (Celular/Computador) ao MirrorCAST via WIFI, abra o navegador de seu celular ou computador e digite o IP do MirrorCAST (O IP fica na posição indicada na foto acima).

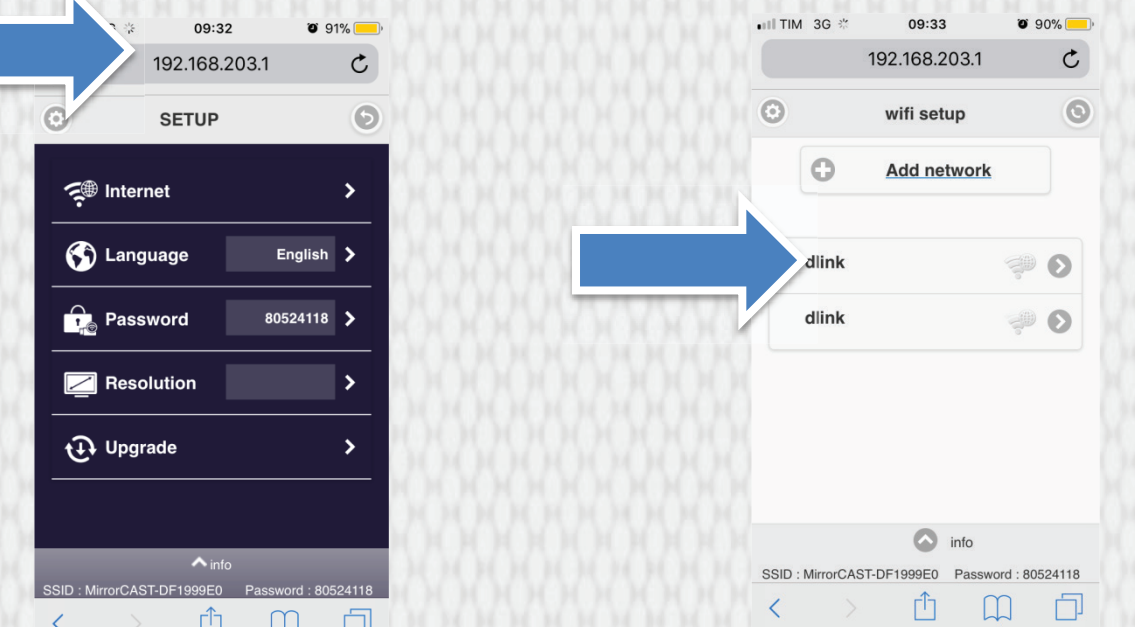

2- Clique em INTERNET, e selecione a rede WIFI de sua preferência, entre com a senha (se necessário) e clique em OK.

3- Se a conexão ao WIFI foi efetuada com sucesso, o MirrorCAST irá reiniciar automaticamente e entrar na rede selecionada, conecte o celular na mesma rede e entre no navegador do celular e digite o IP novamente para entrar no setup do mirrorCAST (verifique que o IP mudou, pois voce está em outra rede).

Clique em UPGRADE, ele irá procurar a atualização, depois disso clique em UPGRADE.

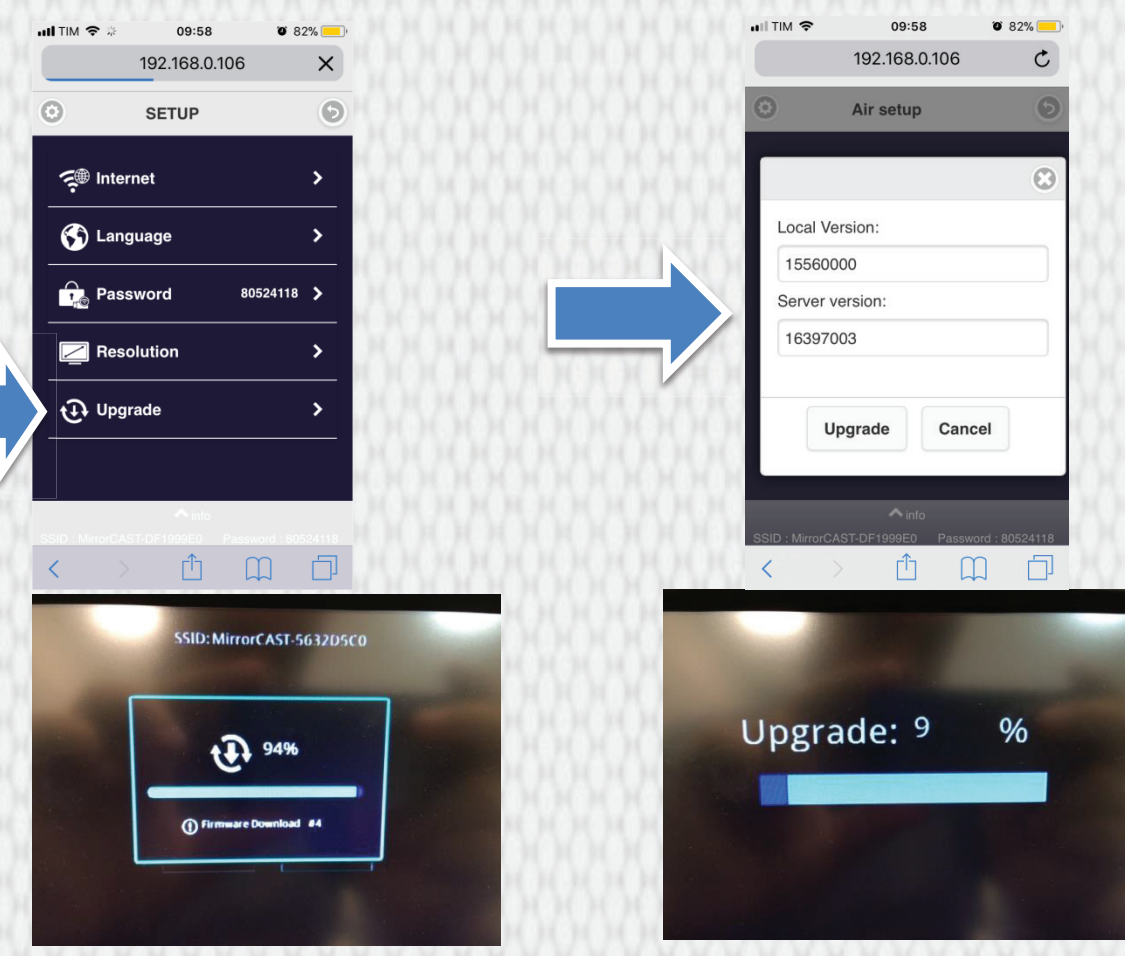

OBS: não desligue ou desconecte o MirrorCAST durante o processo de atualização sob o risco de danificar permanentemente o produto.

4 - Após a reinicialização o MirrorCAST ira conectar-se à rede WiFl previamente selecionada, repita os passos 1 e 2 (Conectando-se à mesma rede WIFI em que o MirrorCAST) e na conexão WIFI selecione a rede e clique em FORGET para desconecta-la e usar o produto normalmente.

5 – Vídeo do processo de Atualização caso tenha dúvidas:

https://tinyurl.com/mirroupdate